# **QUALITY ACTION**

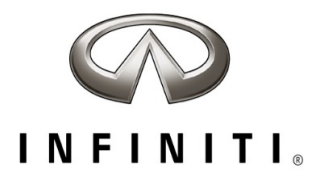

## CAMPAIGN BULLETIN R1717 Fuel Pump Campaign Quality Review

Reference: PC836 Date: August 27, 2021

Attention: Retailer Principal, Sales, Parts and Service Managers

| Affected Models/Years:             | Affected    | Retailer   | SERVICE COMM        | Stop Sale |
|------------------------------------|-------------|------------|---------------------|-----------|
|                                    | Population: | Inventory: | Re-Activation date: | In Effect |
| MY2016-2018 Q50<br>MY2017-2018 Q60 | 41          | NA         | August 27, 2021     | YES       |

#### \*\*\*\*\* Retailer Announcement \*\*\*\*\*

INFINITI is committed to the safety, security and satisfaction of our clients and is conducting a quality review of specific repairs for a previously completed campaign (R1717). If the VIN displays **QA campaign ID PC836**, retailers should perform the procedure attached to this communication even if the National Service History indicates the remedy action was previously performed for the vehicle. VINs identified with this QA campaign ID are being inspected to ensure the recall remedy was performed and documented in accordance with INFINITI's quality standards.

#### \*\*\*\*\* What Retailers Should Do \*\*\*\*\*

#### PLEASE FOLLOW THE ATTACHED PROCEDURE:

- Verify if vehicles are affected by this quality action using Service Comm or DBS National Service History – Open Campaigns I.D. <u>PC836.</u>
- 2. Retailers should complete this action on both retailed vehicles and previously owned vehicles within retailer inventory.
  - Retailers should follow all stop sale and do not drive, loan, sell, or trade instructions for campaigns.
- 3. Retailers will need to file the appropriate claim using applicable Op Code information in the repair procedure attached to this announcement to close the campaign.

**NOTE:** Parts replaced under this activity will be placed on parts return. Monitor the Warranty Parts Return Website located at NNAnet.com for notifications.

#### \*\*\*\*\* Retailer Responsibility \*\*\*\*\*

It is the retailer's responsibility to check Service Comm or DBS National Service History - Open Campaign using the appropriate campaign I.D. for the status of each vehicle currently in retailer inventory or entering the service department. This includes vehicles purchased from private parties or presented by transient (tourist) owners. If a VIN subject to this quality action was traded to another retailer, please notify the affected retailer to have this quality action and associated campaign(s) completed.

#### Thank you for your prompt attention to this matter.

Revision History:

| Date            | Announcement | Purpose           |
|-----------------|--------------|-------------------|
| August 27, 2021 | Original     | Original Document |

\*\*\*\*\* Scroll Down for Attached Repair Instructions \*\*\*\*\*

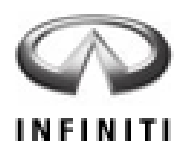

## PC836 – 2016-2017 Q50 AND 2017 Q60 WITH 2.0L TURBO ENGINE; FUEL PUMP CONTROL MODULE

### SERVICE PROCEDURE

- 1. Connect the CONSULT-III plus (C-III plus) plus VI to the vehicle.
- 2. Turn the ignition ON (engine OFF).
- 3. Turn ON the CONSULT PC.
- 4. Open C-III plus and wait for the plus VI to be recognized.
- 5. Select **Re/programming, Configuration**.

|                 | <b>H</b><br>Back | Home Prin      | t Screen Capture Mode         | corded<br>Data                |
|-----------------|------------------|----------------|-------------------------------|-------------------------------|
|                 | Conne            | ction Status   |                               | Diagnosis Menu                |
|                 |                  | Serial No.     | Status                        | Diagnosis (One System)        |
| Step 4: Plus VI | VI               | 2300182        | Normal Mode/USB<br>connection | Diagnosis (All Systems)       |
|                 | м                | _              | $\otimes$                     |                               |
|                 |                  |                | No connection                 | Re/programming, Configuration |
|                 | Select VI/MI     |                | I                             | Immobilizer                   |
|                 | Applica          | tion Setting – | Language Setting              | Maintenance                   |
|                 | \$P              | VDR            |                               |                               |
| <u> </u>        |                  |                | Γ:                            | uuro 1                        |

Figure 1

6. Check the box for **Confirmed instructions**, and then select **Next**.

| Back Home                                                                                                    | Print Screen                                                                                                    | Screen M<br>Capture                                                                                                    | leasurement<br>Mode                                                 | Recorded<br>Data                                                       | <b>P</b><br>Help                             |                                 | 13.5V                      | VI                  | X I        |      | $\mathbf{X}$ |
|----------------------------------------------------------------------------------------------------|----------------------------------------------------------------------------------------------------|----------------------------------------------------------------------------------------------------|---------------------------------------------------------------------|------------------------------------------------------------------------|----------------------------------------------|---------------------------------|----------------------------|---------------------|------------|------|--------------|
| Re/program<br>Configura                                                                                                    | ming,<br>tion                                                                                                    |                                                                                                    |                                                                     | Pr                                                                     | ecaution                                     |                                 | Vehicle                    | Select              | ion        |      |              |
| Precaution                                                                                                    |                                                                                                    |                                                                                                    |                                                                     |                                                                        |                                              |                                 |                            |                     |            |      |              |
| Operating sugges<br>Please review the<br>touch "Next".                                                                                                    | tions for reprogr<br>all of precautions                                                                                                    | ramming, prog<br>s, and click th                                                                                                    | gramming<br>ne ''Confirn                                            | and C/U c<br>n'' check b                                               | onfigration:<br>ox after conf                | firming                         | the its                    | points.             | . And      |      |              |
| Caution:<br>1. Follow the ope<br>2. "Back" and "H-<br>For reprogrammi<br>1. Install the lates<br>CONSULT-III plus<br>2. Preparation an<br>For ECU Configu-<br>1. Configuration dat<br>2. Operate the saw | ration guide disp<br>ome" button may<br>ng and program<br>version of the C<br>PC.<br>d read the servic<br>aration<br>ne configuration<br>ong configuratio<br>ricel's spec and it<br>n, ECU can not<br>ing comments of the constru-<br>ing comments of the constru-<br>ing comments of the constru-<br>ting comments of the constru-<br>ting comments of the constru-<br>ting comments of the constru-<br>ting comments of the constru-<br>ting comments of the constru-<br>tion of the construction of the construction<br>of the construction of the construction<br>of the construction of the construction of the construction<br>of the construction of the construction of the construction<br>of the construction of the construction of the construction<br>of the construction of the construction of the construction<br>of the construction of the construction of the construction of the construction<br>of the construction of the construction of the construction of the construction<br>of the construction of the construction of the construction of the construction of the construction<br>of the construction of the construction of the construction of the construction of the construction<br>of the construction of the construction | layed on scre<br>v not be used<br>ming<br>ONSULT-III pi<br>e manual or r<br>data to new E<br>n data, ECU<br>nual mode<br>ts correst<br>von tabort w | een.<br>on this flo<br>reprogram<br>= <u>CLL after</u><br>Step<br>6 | ow.<br>re, reprogr<br>ming proce<br>rentace it.<br>Please<br>ing data. | amming/prog<br>edure sheet.<br>write the rig | grammi<br>ght data<br>unual. II | ng data<br>a.<br>f writing | a to thi<br>g the w | s<br>vrong |      |              |
| Confirme                                                                                                    | d instructions                                                                                                    |                                                                                                    |                                                                     |                                                                        |                                              | 1                               | 1/1                        |                     |            | Next |              |
| 2                                                                                                    |                                                                                                    |                                                                                                    | F                                                                   | igure                                                                  | 2                                            |                                 |                            |                     |            |      |              |

- 7. If the screen in Figure 3 displays, select Automatic Selection(VIN).
- 8. If the screen in Figure 3 does not display, skip to step 9.

|      | CONSULT-III plus             | Ver.V13.12.00 V              | IN:JN1AZ4EHXAM5012 | 64 Vehicle : -    |                      | Country : U.S.A. |
|------|------------------------------|------------------------------|--------------------|-------------------|----------------------|------------------|
|      | Back Home                    | Print Screen Scree<br>Captur | Measurement Mode   | ecorded<br>Data   | 12.2V VI MI          |                  |
|      | Re/programmi<br>Configuratio | ng, 🚺                        | Precaution         | Vehicle Selection | Vehicle Confirmation |                  |
| Step | Automatic S                  | election(VIN)                | Manual Select      | ion(Vehicle Name) |                      |                  |
|      | Vehicle Name :               |                              |                    |                   | Model Year :         | Sales Channel    |
|      | *INFINITI EX35<br>Camp:P8202 | INFINITI G37 Coupe           | INFINITI Q45       |                   |                      | NISSAN           |
|      | INFINITI EX35                | INFINITI G37 Sedan           | INFINITI QX4       |                   |                      | INFINITI         |
|      | INFINITI FX35/FX45           | INFINITI 130                 | INFINITI QX56      |                   |                      |                  |
|      | INFINITI FX35/FX50           | INFINITI 135                 |                    | -                 |                      |                  |
|      | INFINITI G20                 | INFINITI 135                 |                    |                   |                      |                  |
|      | INFINITI G25/G37<br>Sedan    | INFINITI M35/M45             |                    |                   |                      |                  |
|      | INFINITI G35 Coupe           | INFINITI M35h                |                    |                   |                      |                  |
|      | INFINITI G35 Sedan           | INFINITI M37/M56             |                    |                   |                      | CLEAR            |
|      | INFINITI G37<br>Convertible  | INFINITI M45                 |                    |                   |                      | Select           |
|      |                              |                              |                    | 1/1               | 010                  |                  |

Figure 3

- 9. Verify the VIN or Chassis # matches that of the vehicle.
  - If the correct VIN is displayed, select **Confirm**.

|           | Reiprogramming.<br>Configuration Vehi   Please confirm selected information and to<br>touch "Change". Vehi | Intersection Vehicle Confirmation |        |
|-----------|----------------------------------------------------------------------------------------------------|-----------------------------------|--------|
| Step<br>9 | VIN or Chassis #                                                                                           | JN1BV7AP2EM                       |        |
|           | Vehicle Name :                                                                                             | INFINITI Q50                      |        |
|           | Model Year                                                                                                 | 2016                              |        |
|           |                                                                                                    | 1/1                               | ]      |
|           |                                                                                                    | If OK, select<br>Confirm          | Change |
|           |                                                                                                    |                                   |        |

Figure 4

10. Select Confirm again.

| Image: Second control of the second control of the second control |         |
|----------------------------------------------------------------------------------------------------|---------|
| Configuration Vehicle Confirmation Input VIN System Selection                                                                                                    | 4/6     |
| Input VIN                                                                                                    |         |
| Enter the VIN number, and touch "Confirm".<br>According to this operation, in case of specified operation that requires to save ECU information into<br>CONSULT, VIN number you input is saved as file name. Therefore, confirm VIN number correctly.                                                                                                    |         |
|                                                                                                    |         |
|                                                                                                    |         |
|                                                                                                    |         |
|                                                                                                    |         |
| Step<br>10                                                                                                    | Confirm |

Figure 5

## 11. Select FSCM.

• If needed, use the page arrows to scroll and find the correct section.

|            | <                | Back Re/programming,<br>Configuration<br>System Selection<br>Touch "system".<br>In case ECU you want to operate is not list | Measurement<br>Mode<br>Input VIN<br>System Selection<br>ed below, the vehicle or model year might b | Operation Selection |
|------------|------------------|----------------------------------------------------------------------------------------------------|----------------------------------------------------------------------------------------------------|---------------------|
|            |                  | ENGINE<br>MULTI AV                                                                                                    | MOTOR CONTROL<br>EPS/DAST 3                                                                         | HEAD LAMP LEVELIZER |
|            |                  | 3ch CAN GATEWAY<br>6ch CAN GATEWAY                                                                                          | ABS                                                                                                 | Page                |
| Step<br>11 | $\triangleright$ | FSCM                                                                                                    | AIR PRESSURE MONITOR                                                                                | всм                 |
|            |                  |                                                                                                    | Figure 0                                                                                            | 1/3                 |

#### Figure 6

## 12. Select After ECU Replacement.

| Ver.CSP43.20                                                                                                |                                                    |                                                                 | States                                |
|----------------------------------------------------------------------------------------------------|----------------------------------------------------|-----------------------------------------------------------------|---------------------------------------|
| Back Home Print Screen Screen                                                                               | e Measurement Mode Recorded Data                   | 12.5V VI MI                                                     |                                       |
| Re/programming,<br>Configuration                                                                            | stem Selection Operation Selection                 | ]                                                               | 6/6                                   |
| Operation Selection                                                                                         |                                                    |                                                                 |                                       |
| Touch "Operation".<br>In case over write current ECU, touch "F<br>In case replacement of ECU, select an ope | leprogramming".<br>ration in REPLACE ECU category. |                                                                 |                                       |
| REPROGRAMMING                                                                                               |                                                    |                                                                 |                                       |
| Reprogramming                                                                                               | In case you want to reprogramming ECI              | J, touch "Reprogrammir                                          | ng".                                  |
| Replacement OF ECU                                                                                          |                                                    |                                                                 |                                       |
| Programming (Blank ECU)                                                                                     | Step                                               |                                                                 |                                       |
| Before ECU<br>Replacement                                                                                   | After ECU eplacement                               | Touch "Before ECU<br>Operation log with pa<br>to CONSULT.       | Replacement",<br>art number is saved  |
| VEHICLE CONFIGURATION                                                                                       |                                                    |                                                                 |                                       |
| Before ECU<br>Replacement                                                                                   | After ECU Replacement                              | Touch "Before ECU<br>Operation log with co<br>saved to CONSULT. | Replacement",<br>onfiguration data is |
|                                                                                                    |                                                    |                                                                 |                                       |

Figure 7

13. Select Manual Selection.

|            | Image: Second second second |
|------------|----------------------------------------------------------------------------------------------------|
|            | Writing method selection                                                                                                    |
|            | Select an operation from the following list.<br>Touch "FAST linked" or "Manual selection".                                                                                                    |
|            |                                                                                                    |
|            | FAST linked FAST linked FAST linked FAST.                                                                                                    |
|            |                                                                                                    |
| Step<br>13 | Manual selection to select writing data manually.                                                                                                    |

Figure 8

- 14. Select ENGINE TYPE **GASOLINE**.
  - Use the drop down arrow to view selections.
- 15. Select Next.

| Ver.03F45.20                                                                                                    |                                                                                                    |                                                 | JIALES |            |
|----------------------------------------------------------------------------------------------------|----------------------------------------------------------------------------------------------------|-------------------------------------------------|--------|------------|
| Back Home Print Screen                                                                                                    | Measurement<br>Mode                                                                                                  | Help LERT 12.2V VI                              |        | $\times$   |
| Re/programming,<br>Configuration                                                                                                    | ting method<br>selection                                                                                             | Manual<br>nfiguration Write Configu             |        | /10        |
| Manual Configuration                                                                                                    |                                                                                                    |                                                 |        |            |
| Identify the correct model and configuratio<br>Confirm and/or change setting value for ea<br>Make sure to touch "Next" even if configu<br>If not, configuration which is set automatic | n list described in Servio<br>ich item, touch "Next".<br>ration list is not displayed<br>ally by selecting vehicle n | ce Manual.<br>d.<br>nodel can not be memorized. |        |            |
|                                                                                                    |                                                                                                    |                                                 |        |            |
| FSCM                                                                                                    |                                                                                                    |                                                 | Dro    | qc         |
| ltems                                                                                                    |                                                                                                    | Setting Value                                   | dov    | wn         |
| ENGINE TYPE                                                                                                    |                                                                                                    | GASOLINE                                        | arro   | w          |
|                                                                                                    |                                                                                                    | Step<br>14                                      | Cancel | 3          |
|                                                                                                    |                                                                                                    | 1/1                                             | Next   | Step<br>15 |

Figure 9

16. Select OK.

| Ver.CSP43.20                                                                                                    |                                                       | States |
|----------------------------------------------------------------------------------------------------|-------------------------------------------------------|--------|
| Back Home Print Screen Screen Mode Rect                                                                                          | rided ta                                              |        |
| Re/programming, Configuration                                                                                                    | Write Configuration Print Result / Operation Complete | 9/10   |
| Write Configuration                                                                                                    |                                                       |        |
| Following setting value for each item are saved to vehicle EC<br>Confirm setting value for each items, if OK, touch "OK" to save | J.<br>them to vehicle ECU.                            |        |
| FSCM                                                                                                    |                                                       | ,      |
| Items                                                                                                    | Setting Value                                         |        |
| ENGINE TYPE                                                                                                    | GASOLINE                                              |        |
|                                                                                                    |                                                       |        |
|                                                                                                    |                                                       | Cancel |
|                                                                                                    |                                                       | Step   |
|                                                                                                    | 1/1                                                   |        |
| Figu                                                                                                    | ire 10                                                |        |
| 1 190                                                                                                    |                                                       |        |

- 17. Wait for Transfer Data (Configuration) to complete.
  - Configuration will take only a few seconds a progress bar will display while data is transferring.
- 18. Select END.

| 1   | -                | <u> </u>                       | er.CSP43.20            |                          |                                 |                |                            |               |          |           |         | States    |   |   |                  |                    |       |       |       |       |       |                     |                     |       |                      |        |                      |
|-----|------------------|--------------------------------|------------------------|--------------------------|---------------------------------|----------------|----------------------------|---------------|----------|-----------|---------|-----------|---|---|------------------|--------------------|-------|-------|-------|-------|-------|---------------------|---------------------|-------|----------------------|--------|----------------------|
|     | Hack             | Home                           | Print Screen           | Screen<br>Capture        | Measurement<br>Mode             | Record<br>Data | ed Help                    | ERT           | 12.2V    | Yil<br>Vi | ×<br>MI | -         |   |   |                  |                    |       |       |       |       |       |                     |                     |       |                      |        |                      |
|     | ¥0               | Re/programmin<br>Configuration | g,                     | Writ                     | e Configuration                 | Ор             | Print Resul<br>eration Com | t /<br>iplete |          |           |         | 10/10     |   |   |                  |                    |       |       |       |       |       |                     |                     |       |                      |        |                      |
| P   | rint Res         | sult / Operation               | Complete               |                          |                                 |                |                            |               |          |           |         |           |   |   |                  |                    |       |       |       |       |       |                     |                     |       |                      |        |                      |
|     | Write C<br>Touch | Configuration h                | as been s<br>operation | uccessful<br>, and to ba | ly completed.<br>ack to Home Sc | reen. Co       | onfirm each                | function v    | vorks co | rrectly.  |         |           |   |   |                  |                    |       |       |       |       |       |                     |                     |       |                      |        |                      |
|     |                  |                                |                        |                          |                                 |                |                            |               |          |           |         |           |   |   |                  |                    |       |       |       |       |       |                     |                     |       |                      |        |                      |
|     |                  |                                |                        |                          |                                 |                |                            |               |          |           |         |           |   |   |                  |                    |       |       |       |       |       |                     |                     |       |                      |        |                      |
|     |                  |                                |                        |                          | <br>ו                           |                |                            |               |          |           |         |           |   |   |                  |                    |       |       |       |       |       |                     |                     |       |                      |        |                      |
|     |                  | FSC                            | СМ                     |                          |                                 |                |                            |               |          |           |         | -         |   |   |                  |                    |       |       |       |       |       |                     |                     |       |                      |        |                      |
|     |                  |                                | lte                    | ems                      |                                 |                |                            | Setting       | y Value  |           |         |           |   |   |                  |                    |       |       |       |       |       |                     |                     |       |                      |        |                      |
|     | ENG              | INE TYPE                       |                        |                          |                                 |                |                            | GASC          | DLINE    |           |         |           |   |   |                  |                    |       |       |       |       |       |                     |                     |       |                      |        |                      |
|     |                  |                                |                        |                          |                                 |                |                            |               |          |           |         |           |   |   |                  |                    |       |       |       |       |       |                     |                     |       |                      |        |                      |
|     |                  |                                |                        |                          |                                 |                |                            |               |          |           |         | Print     |   |   |                  |                    |       |       |       |       |       |                     |                     |       |                      |        |                      |
|     |                  |                                |                        |                          |                                 |                |                            |               |          |           |         | Other     |   |   |                  |                    |       |       |       |       |       |                     |                     |       |                      |        |                      |
|     |                  |                                |                        |                          |                                 |                |                            |               |          |           |         | Operation |   | _ |                  |                    |       |       |       |       |       |                     |                     |       |                      |        |                      |
|     |                  |                                |                        |                          |                                 |                |                            |               |          |           |         |           | 1 |   | <mark>ب ا</mark> | <mark>∟ </mark> St | ∟ Ste | ∟ Ste | ∟ Ste | ∟ Ste | L Ste | <mark>∟ </mark> Ste | <mark>∟ </mark> Ste | L Ste | <mark>∟_</mark> Ster | 1 Ster | <mark>∟ </mark> Step |
|     |                  |                                |                        |                          |                                 |                |                            | 1             | /1       |           |         | End       | 1 |   | <b>-</b>         | <mark>- 1</mark>   | 18    | 18    | 18    | 18    | 18    | 18                  | 18                  | 18    | 18                   | 18     | 18                   |
| 1 - |                  |                                |                        |                          |                                 |                |                            |               |          |           |         |           |   |   |                  |                    |       |       |       |       |       |                     |                     |       |                      |        |                      |

Figure 11

- 19. Start the engine and let it idle until its temperature is above 86°F (30°C).
- 20. Navigate C-III plus; Diagnosis (All Systems) > ENGINE > Data Monitor.
- 21. Under System, select **FSCM**.
  - Use the lower left page arrows to find **FSCM**.
- 22. Select STATUS OF FUEL PUMP and FUEL PRESSURE.
- 23. Select START.

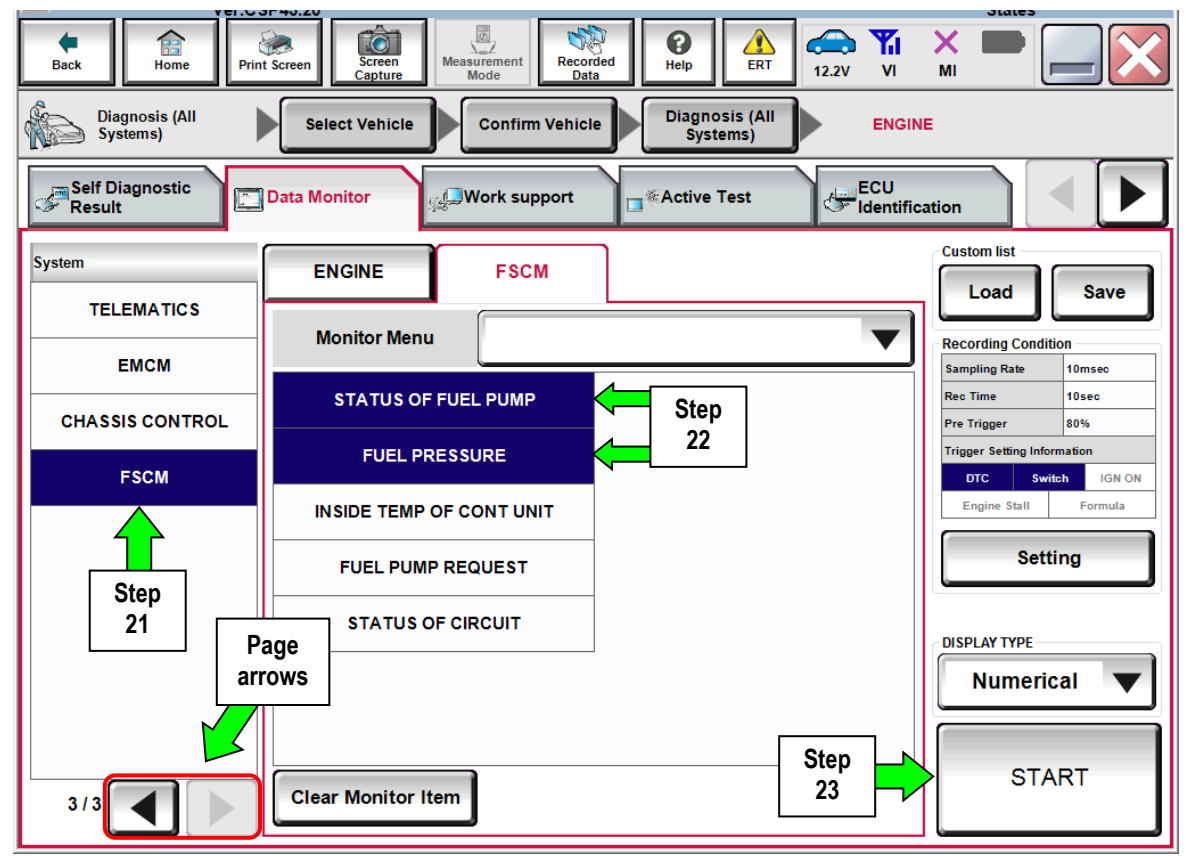

Figure 12

## 24. Confirm the following:

- **STATUS OF FUEL PUMP** is above 7.0 volts.
- FUEL PRESSURE is above 73 psi. (5.0 bar).

| Back Home    | Print Screen Capture | Measurement<br>Mode | Help A     |             | $\mathbf{X}$ |
|--------------|----------------------|---------------------|------------|-------------|--------------|
| Data Monitor | Sort by selection    | Ascending order     | Line Graph | Single List |              |
| FSCM         | STATUS OF FUEL       | PUMP                | Step       | ➡ 7.3 V     |              |
| FSCM         | FUEL PRESSURE        | <b>~</b>            | 24         | ➡ 5.2 bar   |              |
|              |                      |                     |            |             |              |
|              |                      |                     |            |             |              |
|              |                      |                     |            |             | =            |
|              |                      |                     |            |             |              |
|              |                      |                     |            |             |              |
|              |                      |                     |            |             |              |
|              |                      |                     |            |             |              |
|              |                      |                     |            |             |              |
| 0%           | Explanation          | Trigger Info.       |            | Stop        |              |

Figure 13

25. Erase any stored DTCs.

### **CLAIMS INFORMATION**

## Submit a "CM" line claim using the following claims coding:

| CAMPAIGN ("CM") ID | DESCRIPTION                          | OP CODE | FRT      |  |  |  |
|--------------------|--------------------------------------|---------|----------|--|--|--|
| PC836              | Reconfigure Fuel Pump Control Module | PC8360  | 0.3 hrs. |  |  |  |